# 将 OpenVINO<sup>™</sup> 推理结果通过 MQTT 推送给 EdgeX Foundry

张华乔(VMware | Senior Engineer) 和 张晶 合著

# 目 录

| 将 Ope | nVINO™ | <sup>4</sup> 推理结果通过 MQTT 推送给 EdgeX Foundry |
|-------|--------|--------------------------------------------|
| 1.1   | 常见     | 1的 EdgeAI 应用程序框架1                          |
|       | 1.1.1  | EdgeX Foundry 简介                           |
|       | 1.1.2  | OpenVINO <sup>TM</sup> 2022.1 简介2          |
| 1.2   | 使用     | 引 OpenVINO™ 开发 YOLOv5 模型推理程序4              |
|       | 1.2.1  | YOLOv5 简介4                                 |
|       | 1.2.2  | 安装 YOLOv5 的 OpenVINO™推理程序开发环境4             |
|       | 1.2.3  | 导出 YOLOv5 ONNX 模型 ······5                  |
|       | 1.2.4  | 用 Netron 工具查看 YOLOv5s.onnx 的输入和输出          |
|       | 1.2.5  | 开发 YOLOv5 的 OpenVINO™推理程序                  |
| 1.3   | 运行     | 行带 ds-mqtt 的 EdgeX Foundry                 |
| 1.4   | 在 E    | EdgeX UI 中新建 MQTT Device                   |
|       | 1.4.1  | 添加 device profile                          |
|       | 1.4.2  | 新增一个名为"edgex_ov"的设备                        |
|       | 1.4.3  | 运行 mock-device-for-mqtt.py 测试添加的设备         |
| 1.5   | 将(     | DpenVINO™推理结果推送给 MQTT Broker               |
| 1.6   | 总结     | 告 ······17                                 |
|       |        |                                            |

# 将 OpenVINO<sup>TM</sup> 推理结果通过 MQTT 推送给 EdgeX Foundry

### 1.1 常见的 EdgeAl 应用程序框架

EdgeAI 即常说的边缘智能,边缘智能包含两大核心功能:

- 边缘负责将现实世界的各种物理量数字化,然后整合数据,然后跟云端双向通信, 例如,将温度、压力、位置等数字化后,整合信息上传并获得下行的命令
- 2. 智能负责从原始的数据中抽取出有用的信息,例如,物体在视频中的位置和类别

边缘智能应用程序中常见的模块是 EdgeX Foundry 和 OpenVINO<sup>™</sup>工具包:

- EdgeX Foundry 负责从边缘处的传感器(即"物"物)收集数据,并作为双向传输 引擎向企业、云和本地应用发送数据,以及从这些应用接收数据。
- OpenVINO<sup>™</sup>工具包负责在边缘端实现 AI 模型的推理计算,获得推理结果

EdgeX Foundry 与 OpenVINO<sup>™</sup>工具包共同实现边缘智能的典型框架,如图 1-1 所示。

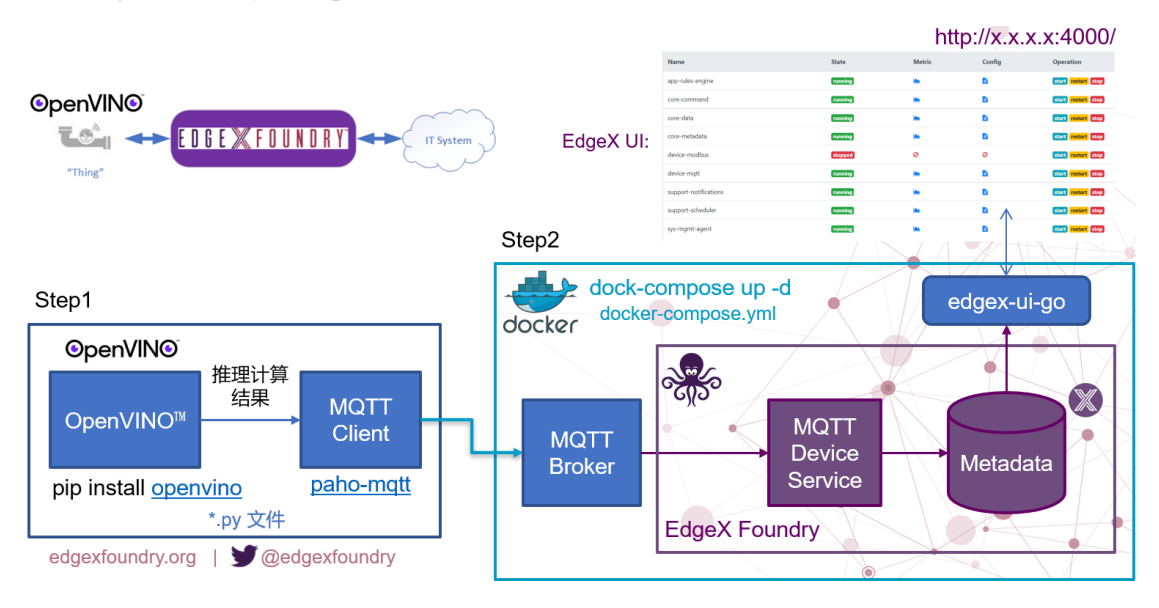

图 1-1 边缘智能应用程序典型框架

#### 1.1.1 EdgeX Foundry 简介

**EdgeX Foundry** 是 LF Edge 旗下的一款开源、不受供应商限制的边缘物联网中间件平台,负责从边缘处的传感器(即"物"物)收集数据,并作为双向传输引擎向企业、云和本地应用发送数据,以及从这些应用接收数据,如图 1-2 所示。

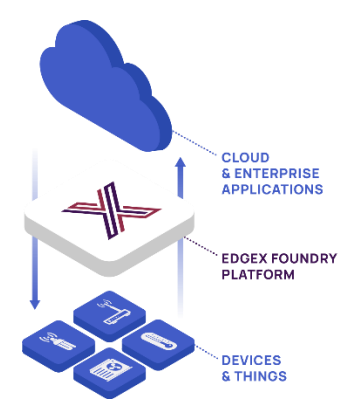

图 1-2 EdgeX Foundry

在边缘智能应用中使用 EdgeX Foundry 的好处:

- EdgeX 为设备数据引入、规范化及边缘智能 (AI/ML)提供可替换的参考服务
- EdgeX 共享支持新型物联网数据服务和高级边缘计算应用
- EdgeX 能加快完整边缘解决方案和/或边缘硬件解决方案的上市速度

#### 1.1.2 OpenVINO<sup>™</sup> 2022.1 简介

OpenVINO™ 工具包开源且商用免费,用于深度学习模型优化和部署,如图 1-3 所示。

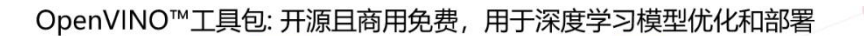

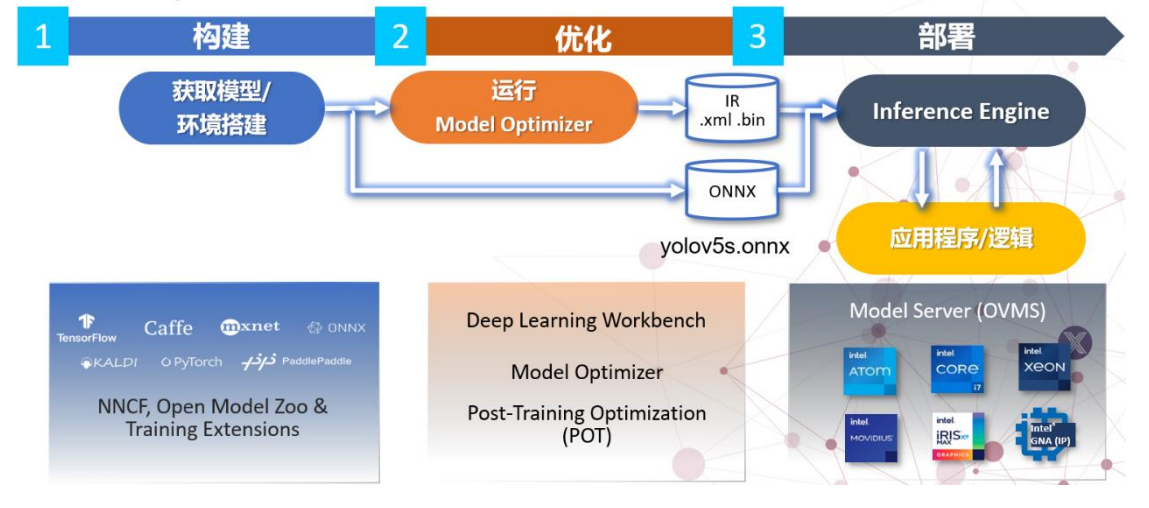

图 1-3 OpenVINO™ 工具包

**OpenVINO™** 工具包 2022.1 版于 2022 年 3 月 22 日正式发布,根据官宣《<u>OpenVINO™</u> <u>迎来迄今为止最重大更新,2022.1 新特性抢先看</u>》,**OpenVINO™** 2022.1 将是迄今为止最大 变化的版本。

从开发者的角度来看,对于提升开发效率或运行效率有用的特性有:

 提供预处理 API 函数。OpenVINO™ 2022.1 之前版本不提供 OpenVINO runtime 原生的用于数据预处理的 API 函数,开发者必须通过第三方库,比如,OpenCV, 来实现数据预处理。OpenVINO™ 2022.1 自带的预处理 API 可以将所有预处理步 骤都集成到在执行图中,这样 iGPU、CPU、VPU 或今后 Intel 的独立显卡都能进行数据预处理,大大提高了执行效率;相比之前,用 OpenCV 实现的预处理,则 只能在 CPU 上执行,如图 1-4 所示。

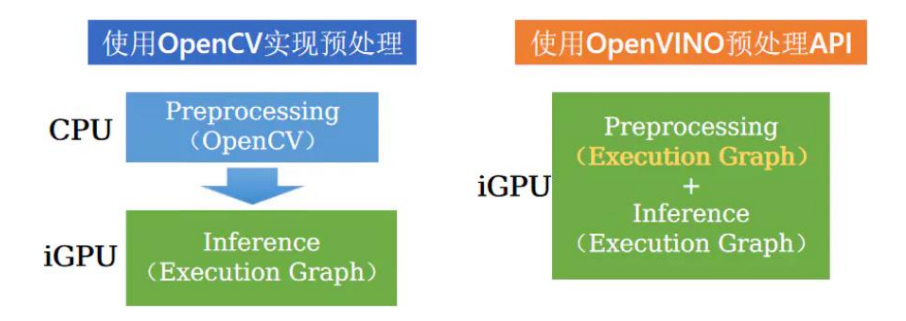

图 1-4 OpenVINO 预处理 API

- ONNX 前端 API。前端 API 意味着模型可以直接被 OpenVINO 读入,而无需使用模型优化器进行模型转换,这对于使用 ONNX 模型的开发人员非常有用。
   OpenVINO™ 2022.1 自动转换 ONNX 模型的速度(1.5 秒以内)相比之前版本,有极大提升,开发人员已经感受不到 ONNX 模型自动转换的时间消耗了。
- AUTO 设备插件。AUTO 设备插件自动将 AI 推理计算加载到最合适的硬件设备上 (CPU, GPU, VPU 等),无需额外的开发工作即可提高模型在异构系统中(例如: 12 代 CPU + Iris Xe 集成显卡 + DG2 独显)的推理性能和可移植性。
- 支持直接读入飞桨模型,如图 1-5 所示。

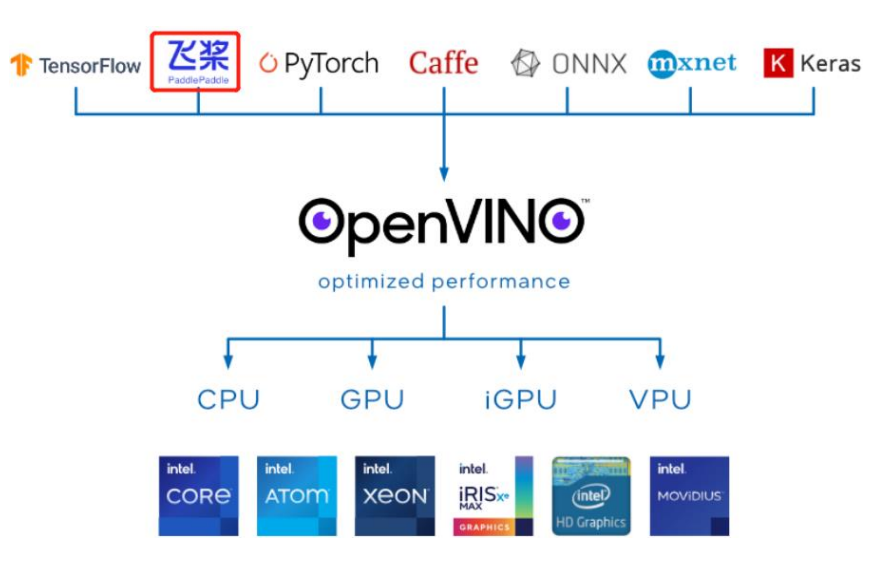

图 1-5 OpenVINO<sup>™</sup>支持的深度学习框架

为实现将 OpenVINO™推理结果通过 MQTT 推送给 EdgeX Foundry,本文将依次介绍:

- 1. 使用 OpenVINO™ 开发 YOLOv5 模型推理程序
- 2. 运行带 ds-mqtt 的 EdgeX Foundry
- 3. 在 EdgeX UI 中新建 MQTT Device
- 4. 将 OpenVINO™推理结果推送给 MQTT Broker

#### 1.2 使用 OpenVINO™ 开发 YOLOv5 模型推理程序

#### 1.2.1 YOLOv5 简介

Ultralytics 公司贡献的 YOLOv5 PyTorch (https://github.com/ultralytics/yolov5)实现版,由于其工程化和文档做的特别好,深受广大 AI 开发者的喜爱,GitHub 上的星标超过了 23.8K,而且被 PyTorch 官方收录于 PyTorch 的官方模型仓。在产业实践中,也有无数的开发者将 YOLOv5 直接用于自己的项目。

| Public Sponsor Watch 284 -                               | Fork 8.5k 🚖 Starred 23.8k 👻                     |
|----------------------------------------------------------|-------------------------------------------------|
| <> Code ⊙ Issues 241 II Pull requests 26 ♀ Discussion    | s 🕑 Actions 😶                                   |
| Go to file Add file ▼ Code ▼                             | About                                           |
| 🧿 glenn-jocher Add Architecture 🐭 🗸 18 hours ago 🕚 1,879 | YOLOv5 💋 in PyTorch > ONNX ><br>CoreML > TFLite |
| <b>.</b> github Create SECURITY.md (#7054) 6 days ago    | 𝔄 ultralytics.com                               |

由于 YOLOv5 精度高速度快(最新的 YOLOv5 模型精度如下所示),使得产业界里面使用 YOLOv5 模型做产品和项目的人非常多。

All model trainings logged to https://wandb.ai/glenn-jocher/YOLOv5\_v61\_official

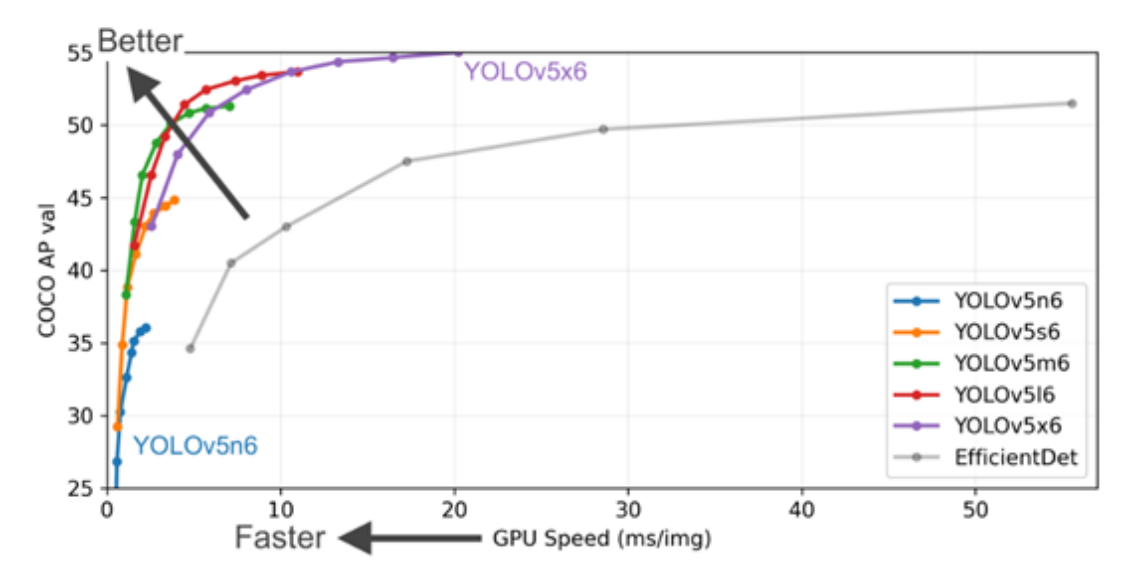

另外,YOLOv5的工程化和文档化做的极好,没有任何基础的人,都可以在不到半天的时间内完成YOLOv5的开发环境搭建、模型训练、ONNX模型导出。

YOLOv5 的文档链接: <u>https://docs.ultralytics.com/</u>

#### 1.2.2 安装 YOLOv5 的 OpenVINO™推理程序开发环境

要完成 YOLOv5 的 OpenVINO<sup>™</sup>推理程序开发,需要安装: YOLOv5 + openvino-dev。 由于 YOLOv5 的工程化做的实在太好,在 Windows10 中安装上述环境,只需要两步。

- 第一步: git clone <u>https://github.com/ultralytics/yolov5.git</u>
- 第二步:在 yolov5 文件夹中,修改 requirements.txt 文件的 25、30、34 和 35 行如下所示。

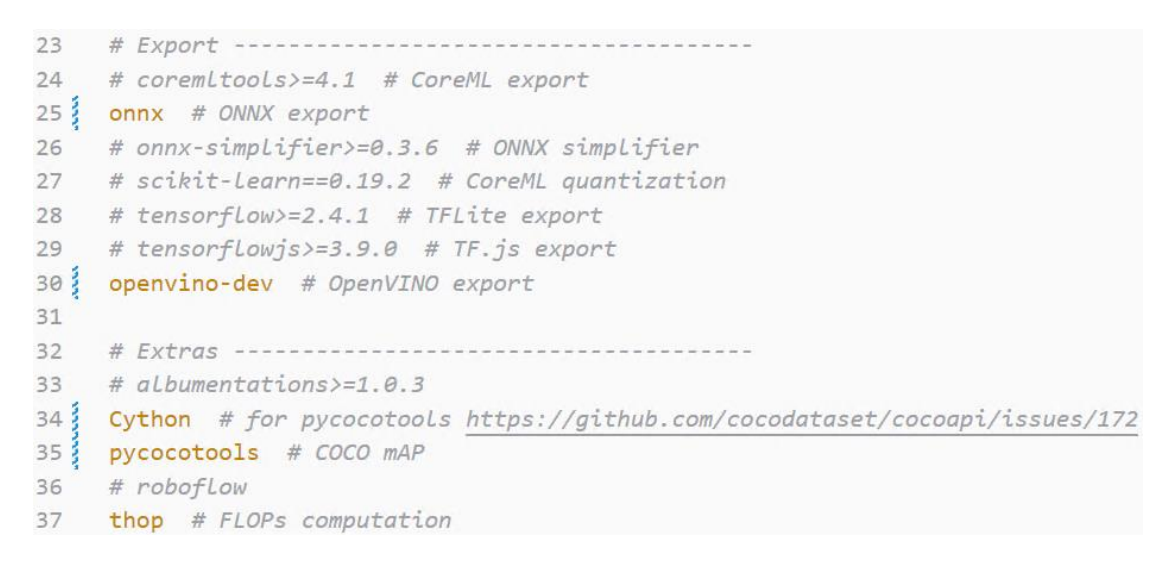

然后使用命令:

pip install -r requirements.txt

完成开发环境安装,如图 1-6 所示。

| 🔤 选择管理员: C:\Windows\system32\cmd.exe                                              |        |        | ×      |
|-----------------------------------------------------------------------------------|--------|--------|--------|
| (ptov) D:\yolov5>pip install -r requirements.txt                                  |        |        | ~      |
| WARNING: Ignore distutils configs in setup.cfg due to encoding errors.            |        |        |        |
| Looking in indexes: https://mirror.baidu.com/pypi/simple                          |        |        |        |
| Requirement already satisfied: matplotlib>=3.2.2 in c:\programdata\anaconda3\envs | \ptov\ | lib\si | te     |
| -packages (from -r requirements.txt (line 4)) (3.5.1)                             |        |        |        |
| Requirement already satisfied: numpy>=1.18.5 in c:\programdata\anaconda3\envs\ptc | v\lib\ | site-p | ac     |
| kages (from -r requirements.txt (line 5)) (1.19.5)                                |        |        |        |
| Requirement already satisfied: opencv-python>=4.1.2 in_c:\programdata\anaconda3\e | nvs\pt | ov\lib | \s     |
| ite-packages (from -r requirements.txt (line 6)) (4.5.5.64)                       |        |        |        |
| Requirement already satisfied: Pillow>=7.1.2 in c:\programdata\anaconda3\envs\ptc | v∖lib∖ | site-p | ac     |
| kages (from -r requirements.txt (line 7)) (9.0.1)                                 |        |        |        |
| Requirement already satisfied: PyYAML>=5.3.1 in c:\programdata\anaconda3\envs\ptc | v∖lib∖ | site-p | ac     |
| kages (from -r requirements.txt (line 8)) (6.0)                                   |        |        |        |
| Requirement already satisfied: requests>=2.23.0 in c:\programdata\anaconda3\envs\ | ptov\l | ib\sit | e-     |
| packages (from -r requirements.txt (line 9)) (2.27.1)                             |        |        |        |
| Requirement already satisfied: scipy>=1.4.1 in c:\programdata\anaconda3\envs\ptov | \lib\s | ite-pa | ск     |
| ages (from -r requirements txt (fine 10)) (1.5.4)                                 |        |        | $\sim$ |

#### 图 1-6 安装 YOLOv5 和 OpenVINO<sup>™</sup>开发环境

#### 1.2.3 导出 YOLOv5 ONNX 模型

在 yolov5 文件夹下,使用命令

python export.py --weights yolov5s.pt --include onnx

完成 yolov5s.onnx 模型导出,如图 1-7 所示。

(ptov) D:\yolov5>python export.py --weights yolov5s.pt --include onnx export: data=data\cocol28.yaml, weights=['yolov5s.pt'], imgsz=[640, 640], batch\_size=1, device=cpu, half=False, inplace=False, train=False, optimize=False, int8=False, dynamic= False, simplify=False, opset=12, verbose=False, workspace=4, nms=False, agnostic\_nms=Fal se, topk\_per\_class=100, topk\_all=100, iou\_thres=0.45, conf\_thres=0.25, include=['onnx'] YOLOv5 v6.1=39-g4effd06 torch 1.11.0 CPU Fusing layers... Model Summary: 213 layers, 7225885 parameters, 0 gradients PyTorch: starting from yolov5s.pt with output shape (1, 25200, 85) (14.1 MB) ONNX: starting export with onnx 1.11.0... ONNX: export success, saved as yolov5s.onnx (28.0 MB) Export complete (2.83s) Results saved to D:\yolov5 Detect: python detect.py --weights yolov5s.onnx PyTorch Hub: model = torch.hub.load('ultralytics/yolov5', 'custom', 'yolov5s.onnx') Validate: python val.py --weights yolov5s.onnx Visualize: https://netron.app (ptov) D:\yolov5>

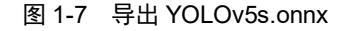

#### 1.2.4 用 Netron 工具查看 YOLOv5s.onnx 的输入和输出

使用 Netron, 查看 YOLOv5s.onnx 模型的输入和输出, 如图 1-8 所示。

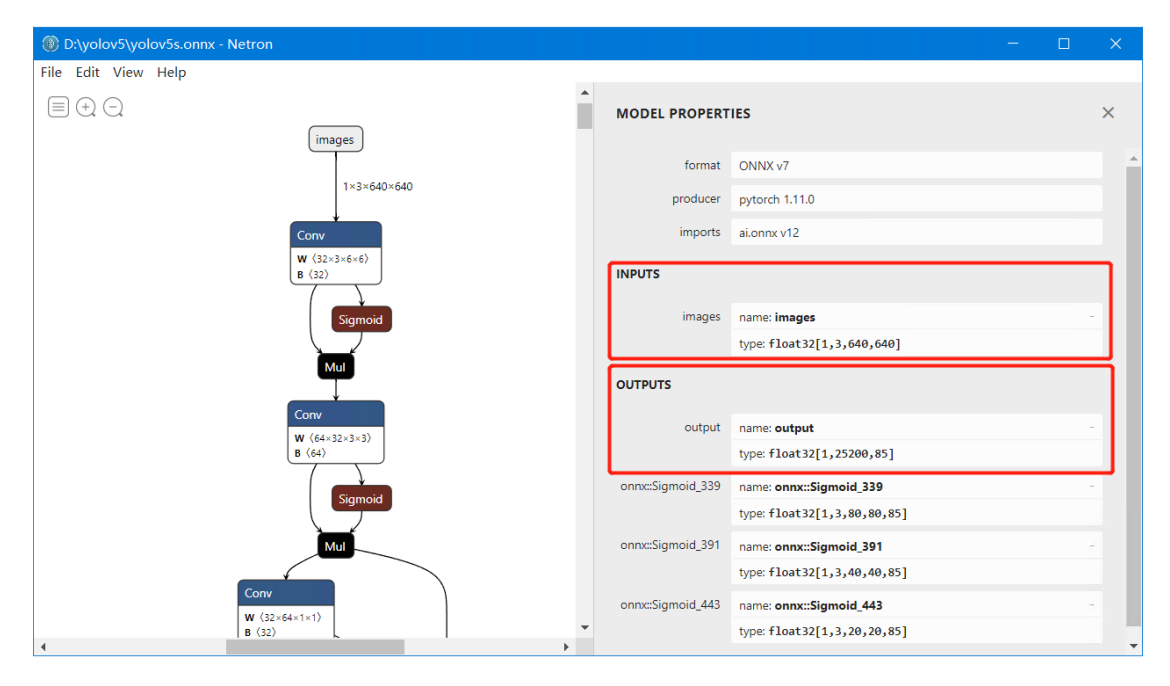

#### 图 1-8 查看 YOLOv5s 模型输入输出

从图中可以看出:YOLOv5 6.1 版本之后,直接导出的 ONNX 格式模型会多出一个 output 层,这个 output 已经完全整合了之前三层的原始输出,再也不需要搞 anchor 的比率 跟重新写解析后处理了,output 出来每一行 85 个数值,前面 5 个数值分别是:

cx, cy, w, h, score, 后面 80 个参数是 MSCOCO 的分类得分

#### 1.2.5 开发 YOLOv5 的 OpenVINO™推理程序

使用 OpenVINO<sup>™</sup> 2022.1 开发推理程序的典型步骤如下所示,从图 1-9 中可见,三行 OpenVINO API 函数可以完成 YOLOv5s.onnx 模型的推理。

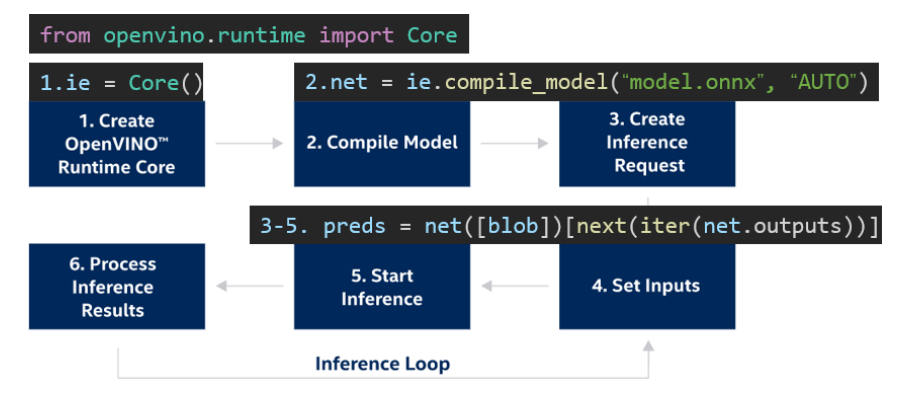

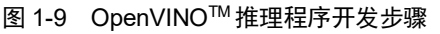

#### 完整范例程序如下:

```
# Do the inference by OpenVINO2022.1
from pyexpat import model
import cv2
import numpy as np
import time
import yaml
from openvino.runtime import Core # the version of openvino >= 2022.1
# 载入 COCO Label
with open('./coco.yaml','r', encoding='utf-8') as f:
   result = yaml.load(f.read(),Loader=yaml.FullLoader)
class list = result['names']
# YOLOv5s 输入尺寸
INPUT WIDTH = 640
INPUT_HEIGHT = 640
# 目标检测函数, 返回检测结果
def detect(image, net):
   blob = cv2.dnn.blobFromImage(image, 1 / 255.0, (INPUT_WIDTH,
INPUT_HEIGHT), swapRB=True, crop=False)
   preds = net([blob])[next(iter(net.outputs))] # API version>=2022.1
   return preds
# YOLOv5 的后处理函数,解析模型的输出
def wrap_detection(input_image, output_data):
   class ids = []
   confidences = []
   boxes = []
```

```
#print(output_data.shape)
   rows = output_data.shape[0]
   image_width, image_height, _ = input_image.shape
   x_factor = image_width / INPUT_WIDTH
   y_factor = image_height / INPUT_HEIGHT
   for r in range(rows):
       row = output_data[r]
       confidence = row[4]
       if confidence >= 0.4:
           classes scores = row[5:]
           _, _, _, max_indx = cv2.minMaxLoc(classes_scores)
           class_id = max_indx[1]
           if (classes_scores[class_id] > .25):
               confidences.append(confidence)
               class_ids.append(class_id)
               x, y, w, h = row[0].item(), row[1].item(),
row[2].item(), row[3].item()
               left = int((x - 0.5 * w) * x_{factor})
               top = int((y - 0.5 * h) * y_factor)
               width = int(w * x_factor)
               height = int(h * y_factor)
               box = np.array([left, top, width, height])
               boxes.append(box)
   indexes = cv2.dnn.NMSBoxes(boxes, confidences, 0.25, 0.45)
   result_class_ids = []
   result_confidences = []
   result_boxes = []
   for i in indexes:
       result_confidences.append(confidences[i])
       result_class_ids.append(class_ids[i])
       result_boxes.append(boxes[i])
   return result_class_ids, result_confidences, result_boxes
```

# 按照 YOLOv5 Letterbox Resize 要求, 先将图像长: 宽 = 1:1, 多余部分填充黑边

```
def format_yolov5(frame):
   row, col, _ = frame.shape
   _max = max(col, row)
   result = np.zeros((_max, _max, 3), np.uint8)
   result[0:row, 0:col] = frame
   return result
# 载入 yoLov5s onnx 模型
model path = "./yolov5s.onnx"
ie = Core() #Initialize Core version>=2022.1
net = ie.compile model(model=model path, device name="AUTO")
# 开启 Webcam, 并设置为1280x720
cap = cv2.VideoCapture(0)
# 调色板
colors = [(255, 255, 0), (0, 255, 0), (0, 255, 255), (255, 0, 0)]
# 开启检测循环
while True:
   start = time.time()
   _, frame = cap.read()
   if frame is None:
       print("End of stream")
       break
   # 将图像按最大边1:1 放缩
   inputImage = format_yolov5(frame)
   # 执行推理计算
   outs = detect(inputImage, net)
   # 拆解推理结果
   class ids, confidences, boxes = wrap detection(inputImage, outs[0])
   # 显示检测框 bbox
   for (classid, confidence, box) in zip(class_ids, confidences,
boxes):
       color = colors[int(classid) % len(colors)]
       cv2.rectangle(frame, box, color, 2)
       cv2.rectangle(frame, (box[0], box[1] - 20), (box[0] + box[2],
box[1]), color, -1)
       cv2.putText(frame, class_list[classid], (box[0], box[1] - 10),
cv2.FONT_HERSHEY_SIMPLEX, .5, (0, 0, 0))
   # 显示推理速度 FPS
```

```
end = time.time()
inf_end = end - start
```

```
fps = 1 / inf_end
fps_label = "FPS: %.2f" % fps
cv2.putText(frame, fps_label, (10, 25), cv2.FONT_HERSHEY_SIMPLEX, 1,
(0, 0, 255), 2)
print(fps_label+ "; Detections: " + str(len(class_ids)))
cv2.imshow("output", frame)
if cv2.waitKey(1) > -1:
    print("finished by user")
    break
上述范例程序下载链接: https://gitee.com/ppov-nuc/yolov5 infer/blob/mai
```

n/infer\_by\_openvino2022.py

运行效果如下所示:

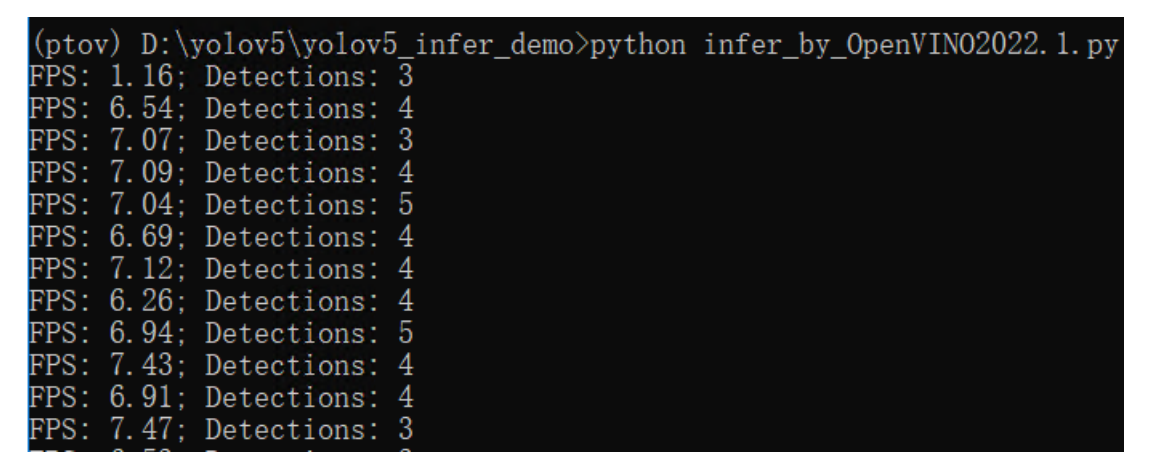

到此,完成了使用 OpenVINO™ 开发 YOLOv5 模型推理程。

#### 1.3 运行带 ds-mqtt 的 EdgeX Foundry

首先,请安装好 <u>docker</u>和 <u>docker-compose</u>。本文的运行环境是: Ubuntu20.04.4 LTS + Intel<sup>®</sup> i5-1135G7。

然后,请克隆 edgex-compose 代码仓到本地,使用命令:

git clone https://github.com/edgexfoundry/edgex-compose.git

运行结果,如图 1-10 所示。

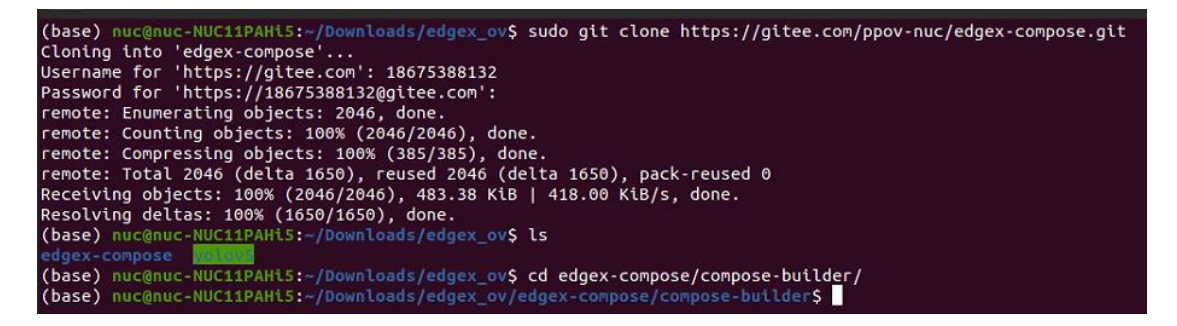

图 1-10 克隆 edgex-compose 代码仓

接着,在 compose-builder 目录下运行命令:

make gen no-secty ds-mgtt mgtt-broker

生成 edgex 的 docker compose 文件, 如图 1-11 所示。

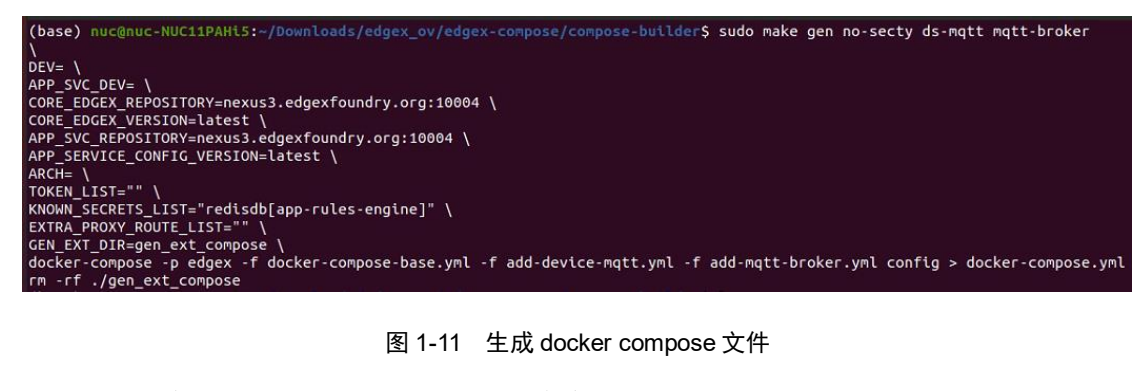

最后,在 compose-builder 目录下运行命令:

docker-compose up -d

启动带有 MQTT Broker 的 EdgeX Foundry, 如图 1-12 所示。

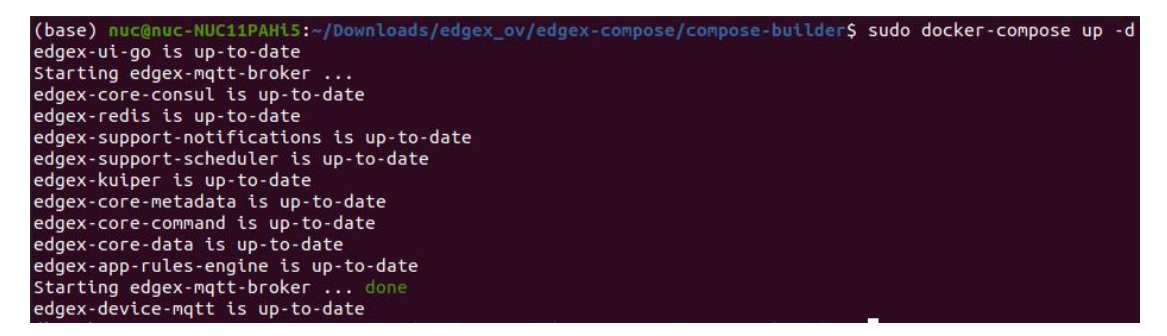

图 1-12 启动带有 MQTT Broker 的 EdgeX Foundry

到此,成功启动带有 MQTT Broker 的 EdgeX Foundry。

#### 1.4 在 EdgeX UI 中新建 MQTT Device

为了简化 MQTT device profile 的编写过程,请先克隆张华乔老师的 mock-devicedriver 代码仓到本地,使用命令:

git clone https://github.com/badboy-huagiao/mock-device-driver.git

#### 1.4.1 添加 device profile

第一步, 启动 EdgeX UI。EdgeX UI 是一个图形化的 EdgeX 管理工具, 在浏览器中, 输 入 localhost: 4000; 然后在 Device Profile 中, 点击"Add" 按钮, 如图 1-13 所示。

| $\leftarrow \rightarrow$ | С             | 00 | localhost:400              | 00/en-US/#/metad | lata/device-profile-cen | ter/device-profile-list     |                     |
|--------------------------|---------------|----|----------------------------|------------------|-------------------------|-----------------------------|---------------------|
|                          |               | ≡  | Device Pi<br>Metadata > De | Ofile List       | r > Device Profile List |                             |                     |
| æ                        | Dashboard     |    |                            |                  |                         |                             |                     |
| 8                        | System        |    | Device Se                  | ervice Device    | Device Profile          | 2.                          |                     |
| æ                        | Metadata 1.   |    | 🔳 Devi                     | ce Profile List  |                         |                             |                     |
|                          | DataCenter    |    |                            |                  |                         |                             |                     |
| 0                        | Scheduler     |    | C Refres                   | sh 🕂 Add 🐼 Ed    | lit 🛍 Delete            |                             |                     |
|                          | Notifications |    | D ID                       | 3.               |                         | Name                        | Description         |
| ŧ                        | RuleEngine    |    | 🗆 eae                      | 2d1b9-a286-40ba  | -94a2-3a995dc492a9      | Test-Device-MQTT-Profile    | Test device profile |
| ۵                        | AppService    |    | □ 28a                      | fed85-d891-459a- | be9c-f7b1098c6402       | Ethernet-Temperature-Sensor | The NANO_TEMP       |

图 1-13 启动 EdgeX UI

第二步,在 mock-device-driver/jakarta-v2.1.0 文件夹下,有一个 test-mqtt-profile.yml 文件,请将该文件拖入 "Add Profile" 框,然后点 "Submit" 按钮,完成 mqtt device profile 的添加,如图 1-14 所示。

| ≡                 | Add Profile<br>Metadata > Device Profile Center > Add Profile                                                                                                    |                                | English -                                         |
|-------------------|----------------------------------------------------------------------------------------------------|--------------------------------|---------------------------------------------------|
| 68<br>≡<br>&8     | Device Service     Device       \$\screwtype > Add Profile     Imag-and-drop is enabled                                                                                                   |                                | P Submit                                          |
| )))<br>())<br>()) | <ol> <li>name: "Test-Device-MQTT-Profile-VMware"</li> <li>manufacturer: "VMware <huaqiaoz@vmware.com>"</huaqiaoz@vmware.com></li> <li>model: "jakarta-v2.1.0"</li> <li>labels:</li> </ol> | 〈 〉 Downloads                  | edgex_ov mock-device-driver jakarta-v2.1.0 ▼ Q 88 |
| #                 | 5 - "test"<br>6 - "v2.1.0"<br>7 description: "Test mqtt device profile"<br>8 deviceResources:<br>9                                                                                        | ी Recent<br>★ Stance<br>ि Home | mock-device-for-mqtt.py                           |
|                   | <pre>10 name: collect 11 isHidden: true 12 description: "enable/disable collect data act 13 properties: 14 valueType: "Bool"</pre>                                                        | Desktop Documents Downloads    |                                                   |

图 1-14 添加 test-mqtt-profile.yml 文件

# 1.4.2 新增一个名为 "edgex\_ov" 的设备

第一步,在"Device"页面,点击"Add"按钮,如图 1-15 所示。

| D<br>Me | evic                          | e List<br>a > Device Center > Device List |                               |                                                                          |  |  |  |  |  |  |
|---------|-------------------------------|-------------------------------------------|-------------------------------|--------------------------------------------------------------------------|--|--|--|--|--|--|
|         | Device Service Device Profile |                                           |                               |                                                                          |  |  |  |  |  |  |
|         | =                             | Device List                               |                               |                                                                          |  |  |  |  |  |  |
|         | 2 F                           | Refresh 🛨 Add 🕼 Edit 🛍 Delete             |                               |                                                                          |  |  |  |  |  |  |
|         |                               | ID                                        | Name                          | Description                                                              |  |  |  |  |  |  |
|         |                               | bffcd56e-78d1-40cc-acc4-07f565659d39      | Modbus-TCP-Temperature-Sensor | This device is a product for monitoring the temperature via the ethernet |  |  |  |  |  |  |
|         |                               | 9e00b26b-a4ce-41ba-8de2-5bcbe4b28eb8      | MQTT-test-device              | MQTT device is created for test purpose                                  |  |  |  |  |  |  |

图 1-15 点击"Add"按钮

第二步,勾选"device-mqtt",并按"Next"按钮,如图1-16所示。

| Device | Service Device Device                                                                                         | e Profile  |               |             |        |            |                     |                   |        |  |  |  |
|--------|----------------------------------------------------------------------------------------------------|------------|---------------|-------------|--------|------------|---------------------|-------------------|--------|--|--|--|
| Q Ad   | Add Device Wizard                                                                                             |            |               |             |        |            |                     |                   |        |  |  |  |
| • •    |                                                                                                    |            |               |             |        |            |                     |                   |        |  |  |  |
| Sele   | SelectDeviceService >>> SelectDeviceProfile >>> DevicePrimary >>> CreateAutoEvent >>> CreateDeviceProtocol 2. |            |               |             |        |            |                     |                   |        |  |  |  |
|        | Next                                                                                                    |            |               |             |        |            |                     |                   |        |  |  |  |
| = 0    | E Device Service List                                                                                         |            |               |             |        |            |                     |                   |        |  |  |  |
| #      | ID                                                                                                    |            | Name          | Description | Labels | AdminState | Created             | Modified          |        |  |  |  |
|        | 9cdd5692-94d2-4b14-8e82-fb                                                                                    | 314873965a | device-mqtt   |             |        | UNLOCKED   | 2022-03-13 05:28:29 | 2022-04-23 05:11: | 46     |  |  |  |
| 1.     | 342f17b5-6cf6-40cc-92f6-fc1b                                                                                  | 06a4b784a  | device-modbus |             |        | UNLOCKED   | 2022-03-13 05:43:35 | 2022-03-16 03:57: | 25     |  |  |  |
|        |                                                                                                    |            |               |             |        |            | items per page      | 5 ¢ « Previous    | Next » |  |  |  |

图 1-16 勾选 "device-mqtt"

第三步,勾选"Test-Device-MQTT-Profile-VMware",并按"Next"按钮,如图 1-17 所示。

| Devic             | e Service Device Device Profile                                                                          |                                 |                                                                                                    |  |  |  |  |  |  |  |
|-------------------|----------------------------------------------------------------------------------------------------|---------------------------------|----------------------------------------------------------------------------------------------------|--|--|--|--|--|--|--|
| Add Device Wizard |                                                                                                    |                                 |                                                                                                    |  |  |  |  |  |  |  |
| Se                | SelectDeviceService 🖌 >> SelectDeviceProfile >> DevicePrimary >> CreateAutoEvent >> CreateDeviceProtocol |                                 |                                                                                                    |  |  |  |  |  |  |  |
| -                 | Previous                                                                                                 |                                 | Next                                                                                                    |  |  |  |  |  |  |  |
| -                 | Device Profile List                                                                                      |                                 |                                                                                                    |  |  |  |  |  |  |  |
|                   | ID                                                                                                    | Name                            | Description                                                                                                    |  |  |  |  |  |  |  |
|                   | eae2d1b9-a286-40ba-94a2-3a995dc492a                                                                      | 9 Test-Device-MQTT-Profile      | Test device profile                                                                                              |  |  |  |  |  |  |  |
| 1.0               | 28afed85-d891-459a-be9c-f7b1098c6402                                                                     | Ethernet-Temperature-Sensor     | The NANO_TEMP is a Ethernet Thermometer measuring from -55°C to 125°C with a web interface and Modbus TCP commun |  |  |  |  |  |  |  |
|                   | 12fc281b-6a29-40a9-b9c5-ed8f4a227f21                                                                     | Test-Device-MQTT-Profile-VMware | Test mqtt device profile                                                                                         |  |  |  |  |  |  |  |
|                   |                                                                                                    |                                 |                                                                                                    |  |  |  |  |  |  |  |

图 1-17 勾选 "Test-Device-MQTT-Profile-VMware"

第四步,填写"Name"和"Description",并按"Next"按钮,如所示。

| Device Service | Device Service Device Profile                                                                                                    |  |                                     |                             |    |  |  |  |  |
|----------------|----------------------------------------------------------------------------------------------------|--|-------------------------------------|-----------------------------|----|--|--|--|--|
| S Add Device V | ♀ Add Device Wizard                                                                                                    |  |                                     |                             |    |  |  |  |  |
| SelectDeviceS  | SelectDeviceService  SelectDeviceProfile  SelectDeviceProfile  SelectDev |  |                                     |                             |    |  |  |  |  |
| ← Previous     | + Previous                                                                                                    |  |                                     |                             |    |  |  |  |  |
| Name           |                                                                                                    |  | edgex_ov                            |                             | ~  |  |  |  |  |
| Description    |                                                                                                    |  | push openvino result to edgex       |                             |    |  |  |  |  |
| Labels         |                                                                                                    |  | Multiple Labels are separated by co | ommas: label1,label2,label3 |    |  |  |  |  |
| AdminState     | AdminState UNLOCKED                                                                                                    |  |                                     |                             | \$ |  |  |  |  |
| OperatingSta   | OperatingState                                                                                                    |  |                                     |                             | \$ |  |  |  |  |
|                |                                                                                                    |  |                                     |                             |    |  |  |  |  |

#### 图 1-18 填写 "Name" 和 "Description"

第五步,在"Add More AutoEvent"页面,按"Skip"按钮,跳过该设置。

第六步,在"CreateDeviceProtocol"页面,填写 Protocol 信息,然后按"Submit"按钮, 完成名为"edgex\_ov"的 MQTT 设备添加,如图 1-19 和图 1-20 所示。

- Protocol Name: device-mqtt
- Schema: tcp
- Host: 0.0.0.0
- Port: 1883
- User: huaqiaoz
- Password: 1234
- ClientId: 123
- CommandTopic: CommandTopic

| Add Device Wizard                                                                                                  |             |              |          |               |              |  |  |  |  |  |  |  |
|----------------------------------------------------------------------------------------------------|-------------|--------------|----------|---------------|--------------|--|--|--|--|--|--|--|
| SelectDeviceService 🗸 >>> SelectDeviceProfile 🖌 >>> DevicePrimary 🗸 >>> CreateAutoEvent 🗸 >>> CreateDeviceProtocol |             |              |          |               |              |  |  |  |  |  |  |  |
| ← Previous                                                                                                    |             |              |          |               |              |  |  |  |  |  |  |  |
| Available Protocol Templates     O Custom Protocol Templates                                                       |             |              |          |               |              |  |  |  |  |  |  |  |
| Protocol Name                                                                                                    | PropertyKey | Schema       | <b>→</b> | PropertyVaule | tcp          |  |  |  |  |  |  |  |
| device-mqtt 🗸 🗢                                                                                                    | PropertyKey | Host         | -        | PropertyVaule | 0.0.0.0      |  |  |  |  |  |  |  |
|                                                                                                    | PropertyKey | Port         | -        | PropertyVaule | 1883         |  |  |  |  |  |  |  |
|                                                                                                    | PropertyKey | User         | -        | PropertyVaule | huaqiaoz     |  |  |  |  |  |  |  |
|                                                                                                    | PropertyKey | Password     | -        | PropertyVaule | 1234         |  |  |  |  |  |  |  |
|                                                                                                    | PropertyKey | ClientId     | -        | PropertyVaule | 123          |  |  |  |  |  |  |  |
|                                                                                                    | PropertyKey | CommandTopic | -        | PropertyVaule | CommandTopic |  |  |  |  |  |  |  |

图 1-19 填写 Protocol 信息

| Devie<br>Metada | ce List<br>ta > Device Center > Device List |                               |                                                                          |                | Add device succ<br>edgex_ov | cess! name: |           |
|-----------------|---------------------------------------------|-------------------------------|--------------------------------------------------------------------------|----------------|-----------------------------|-------------|-----------|
| Der             | vice Service Device Profile                 |                               |                                                                          |                |                             |             |           |
|                 | Pevice List     Refresh + Add               |                               |                                                                          |                |                             |             |           |
|                 | ID                                          | Name                          | Description                                                              | Labels         | Ad                          | dminState   | Operating |
|                 | bffcd56e-78d1-40cc-acc4-07f565659d39        | Modbus-TCP-Temperature-Sensor | This device is a product for monitoring the temperature via the ethernet | Temperature,Mo | dbus TCP 🛛 🔐                | NLOCKED     | UP        |
|                 | 9e00b26b-a4ce-41ba-8de2-5bcbe4b28eb8        | MQTT-test-device              | MQTT device is created for test purpose                                  | MQTT,test      | U                           | NLOCKED     | UP        |
|                 | 4b4da9cb-c601-4de9-811d-a1472e2e0c43        | edgex_ov                      | push openvino result to edgex                                            |                |                             | NLOCKED     | UP        |

#### 1.4.3 运行 mock-device-for-mqtt.py 测试添加的设备

添加了 MQTT 设备后,使用 mock-device-for-mqtt.py 的 Python 脚本来测试通讯是否正常,如图 1-21 所示。

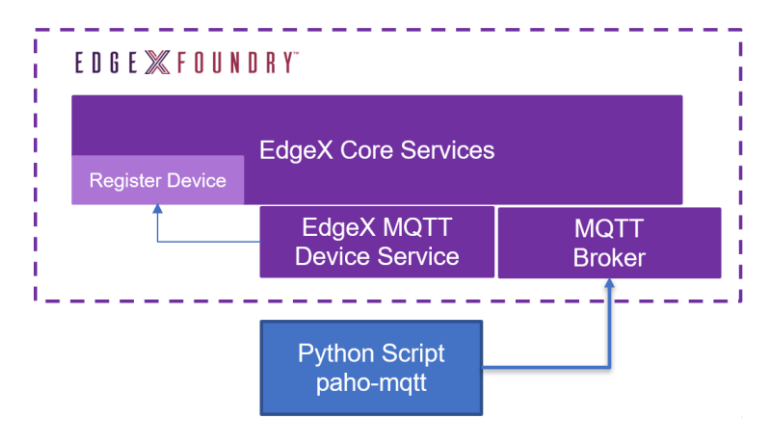

图 1-21 Python 脚本与 EdgeX 的通信构架

第一步:请先安装 paho-mqtt,参考: <u>https://pypi.org/project/paho-mqtt/</u>。

第二步:在 mock-device-driver/Jakarta-v2.1.0 文件夹下,运行命令,如图 1-22 所示。

python mock-device-for-mqtt.py

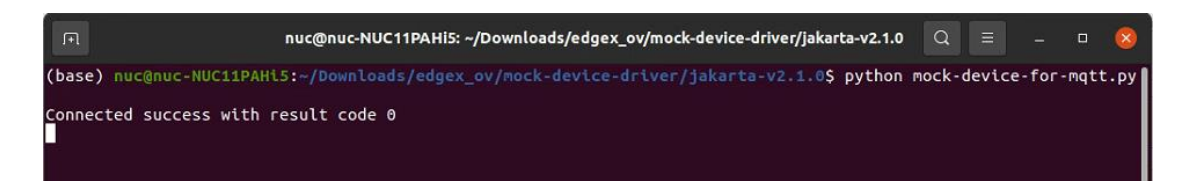

#### 图 1-22 运行 mock-device-for-mqtt.py

第三步:在 EdgeX UI 中, "Device"页面,选择 testcollect,然后在"Set"部分,选择 "true",最后点击"try"按钮,可以使能设备,如图 1-23 所示。

| Devi              | ce Service Device Profile                                                                                                    |                                                                                                   |                                                                                                    |                                                  |            |                |         |            |                                 |             |
|-------------------|----------------------------------------------------------------------------------------------------|---------------------------------------------------------------------------------------------------|----------------------------------------------------------------------------------------------------|--------------------------------------------------|------------|----------------|---------|------------|---------------------------------|-------------|
|                   | Device List                                                                                                    |                                                                                                   |                                                                                                    |                                                  |            |                |         |            |                                 |             |
| 8                 | tehesh + Add I Edit Delete                                                                                                    |                                                                                                   |                                                                                                    |                                                  |            |                |         |            |                                 |             |
| 0                 | 1D                                                                                                    | Name                                                                                              | Description                                                                                                    | Labels                                           | AdminState | OperatingState | Command | AutoEvents | AssociatedProfile               | Associated  |
| ٥                 | bffcd56e-78d1-40cc-acc4-07f565659d39                                                                                                    | Modbus-TCP-Temperature-Sensor                                                                     | This device is a product for monitoring the temperature via the ethernet                                                          | Temperature,Modbus TCP                           | UNLOCKED   |                |         |            | Ethernet-Temperature-Sensor     | device-modt |
|                   | 5e00b26b-a4ce-41ba-8de2-5bcbe4b28eb8                                                                                                    | MQTT-test-device                                                                                  | MQTT device is created for test purpose                                                                                           | MQTT,test                                        | UNLOCKED   |                |         |            | Test-Device-MQTT-Profile        | device-matt |
| •                 | 1c45fa56-a8ea-4927-b791-9d607fcddde7                                                                                                    | edgex_ov                                                                                          | push openvino's result to edgex                                                                                                   |                                                  | UNLOCKED   |                | 1. 🔳    | 0          | Test-Device-MQTT-Profile-VMware | device-mat  |
|                   | Command Name List<br>testcollect 2.                                                                                                    | # testcollect method: Get ar<br>Get                                                               | wi See 然后在EdgeX UI中发送命                                                                                                    | i令,使能设备<br>Set                                   |            |                |         |            | 4                               | L 😈         |
| -                 | testping                                                                                                    | (Response)                                                                                        |                                                                                                    | Set Parameters                                   |            |                |         |            |                                 |             |
|                   | testmessage                                                                                                    | ResponseRom                                                                                       |                                                                                                    | collect                                          |            |                |         |            |                                 |             |
| l                 | nuc@nuc-NUC1                                                                                                    | 1PAHi5: ~/Downloads/edgex_ov/moo                                                                  | k-device-driver/jakarta-v2.1.0 🤉 🔳 – 💷 🧐                                                                                          | true 3.                                          |            |                |         |            |                                 | •           |
| (b)<br>Cor<br>Cor | <pre>sse) nucqnuc-NUC11PAHLS:-/Downloads nnected success with result code @ whandTopic b'("cnd":"collect","coll</pre>                                      | <pre>i/edgex_ov/nock-device-driver lect":true,"method":"set","uu</pre>                            | /jekarta-v2.1.0\$ python mock-device-for-mqtt.py<br>先运行mock-device-for-mqtt.py<br>td*:"ee92a93b-ebc2-4bc1-94ba-1d1fa1094986"}'    | Response Raw:                                    |            |                |         |            |                                 |             |
| Thi<br>{"o<br>set | is is collect set cmd<br>cmd': "collect", "collect": true, "<br>t successed."}<br>ding data actively! ("randnum": 17<br>wing data actively! ("randnum": 17 | <pre>method": "set", "uuld": "ee9 .28, "name": "mgtt-device-01 .28, "name": "mgtt-device-01</pre> | 2#93b-ebc2-4bc1-94ba-1d1fa1094986", "result": "<br>","cndd": (randnum", "nethod": "pet")<br>" "cndd": (randnum", "nethod": "pet") | (<br>"apiVersion": "v2<br>"statusCode": 200<br>) | <b>.</b>   |                |         |            |                                 |             |

#### 图 1-23 使能设备

第四步:运行 testmessage 命令,可以获得如图 1-24 所示结果。结果显示 EdgeX 获得了 Python 脚本发出的 "Are you ok?" 信息,新添加的 "edgex ov" MQTT 设备工作正常。

| Command Name List | testmessage method: Get and Set                   |     |
|-------------------|---------------------------------------------------|-----|
| estcollect        |                                                   | _   |
| estping           | Get                                               | try |
| estrandnum        | Response: Are you ok?                             |     |
| estmessage        | ResponseRaw:                                      |     |
|                   | ۲<br>۲                                            |     |
|                   | "1d": "7ace124a-3799-463e-9c31-689f31a0c8e7",     |     |
|                   | "origin": 1647777867279979500,                    |     |
|                   | "resourceName": "message".                        |     |
|                   | "profileName": "Test-Device-MOTT-Profile-VMware", |     |
|                   | "valueType": "String",                            |     |
|                   | "value": "Are you ok?"                            |     |
|                   | }                                                 |     |

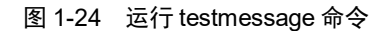

# 1.5 将 OpenVINO™推理结果推送给 MQTT Broker

将 mock-device-for-mqtt.py 中的 on\_message()函数,更新为 OpenVINO 的推理结果,如

```
图 1-25 所示。
```

| 160 | #当接收到命令,响应命令                                                                                                    |  |  |  |
|-----|----------------------------------------------------------------------------------------------------|--|--|--|
| 161 | #v2.1.0 get命令格式: {"cmd":"ping","method":"get","uuid":"f46ae5c7-2a08-4f56-a38b-d9e122d255d0"}                                            |  |  |  |
| 162 | #v2.1.0 set命令格式 {"cmd":"ping","ping":"ping_set_value","method":"set","uuid":"95d559ad-7140-4d62-8dd8-6465c37fec10"}                     |  |  |  |
| 163 | <pre>def on_message(client, userdata, msg):</pre>                                                                                       |  |  |  |
| 164 | <pre>print(msg.topic+" "+str(msg.payload)+'\n')</pre>                                                                                   |  |  |  |
| 165 | <pre>5 d = json.loads(msg.payload)</pre>                                                                                                |  |  |  |
| 166 |                                                                                                    |  |  |  |
| 167 | <pre>67 if d['cmd'] == "message":</pre>                                                                                                 |  |  |  |
| 168 | <pre>print("This is message cmd")</pre>                                                                                                 |  |  |  |
| 169 | if d['method'] == "get": # 执行OpenVINO推理程序,并拿到结果                                                                                         |  |  |  |
| 170 | _, frame = cap.read()                                                                                                    |  |  |  |
| 171 | if frame is None:                                                                                                    |  |  |  |
| 172 | print("End of stream")                                                                                                    |  |  |  |
| 173 | # 将图像按最大边1:1放缩                                                                                                    |  |  |  |
| 174 | <pre>inputImage = format_yolov5(frame)</pre>                                                                                            |  |  |  |
| 175 | # 执行推理计算                                                                                                    |  |  |  |
| 176 | <pre>outs = detect(inputImage, net)</pre>                                                                                               |  |  |  |
| 177 | # 拆解推理结果                                                                                                    |  |  |  |
| 178 | class_ids, confidences, boxes = wrap_detection(inputImage, outs[0])                                                                     |  |  |  |
| 179 | msg = ""                                                                                                    |  |  |  |
| 180 | for (classid, confidence, box) in zip(class_ids, confidences, boxes):                                                                   |  |  |  |
| 181 | <pre>msg += f"detected: {class_list[classid]}:{confidence:.2f}, at xmin:{box[0]}, ymin:{box[1]}, xmax:{box[2]}, ymax:{box[3]}.\n"</pre> |  |  |  |
| 182 | d['message'] = msg                                                                                                    |  |  |  |
| 183 | print(msg)                                                                                                    |  |  |  |
| 184 | <pre>elif d['method'] == "set":</pre>                                                                                                   |  |  |  |
| 185 | d['result'] = "set successed."                                                                                                    |  |  |  |

#### 图 1-25 修改 on\_message()函数

完整范例代码参见:

https://gitee.com/ppov-nuc/yolov5\_infer/blob/main/openvino2022-device-for-mqtt.py

同样,参考1.4.3节,运行 openvino2022-device-for-mqtt.py,可以在 EdgeX UI 上,获得 OpenVINO 推理结果,如图 1-26 所示。

| <pre>(ptov) nuc@nuc-NUCIIPAHLS:-/Downloads/e<br/>Connected success with result code 0<br/>CommandTopic b'{"cmd":"collect","collec<br/>"read": "collect set cmd<br/>{"cmd": "collect", "collect": true, "me<br/>sending data actively! {"randnum": 45.5<br/>sending data actively! {"randnum": 1.8,<br/>sending data actively! {"randnum": 1.43<br/>CommandTopic b'{"cmd":"message","method<br/>This is message cmd<br/>detected: person:0.60, at xmin:268, ymf<br/>detected: person:0.46, at xmin:268, ymf<br/>detected: person:0.41, at xmin:966, ymf</pre> | <pre>edgex_ov/yolov5_infer\$ python openvino2022-device-for-mqtt.py ct":true,"method":"set","uuid":"86f54b14-92fa-4eea-9e1f-ccea109f2a6e","result": "set successed."} ethod": "set", "uuid": "86f54b14-92fa-4eea-9e1f-ccea109f2a6e", "result": "set successed."} 52, "name": "mqtt-device-01", "cmd": "randnum", "method": "get"} , "name": "mqtt-device-01", "cmd": "randnum", "method": "get"} j":"get","uuid":"fb49260c-87f7-4841-a313-4178e925799d"}' lin:399, xmax:544, ymax:317. 37, ymin:345, xmax:120, ymax:287. In:367, xmax:46, ymax:58. In:375, xmax:63, ymax:74.</pre> |
|----------------------------------------------------------------------------------------------------|----------------------------------------------------------------------------------------------------|
| Command Name List                                                                                                    | Lestmessage method: Get and Set                                                                                                    |
| testcollect                                                                                                    |                                                                                                    |
| tectning                                                                                                    | Get ty                                                                                                    |
| testrandnum                                                                                                    | Response: detected: person:0.77, at xmin:495, ymin:334, xmax:384, ymax:382. detected: potted plant:0.65, at xmin:475, ymin:351, xmax:104, ymax:269. detected: vase:0.58, at xmin:487,                                                                                                    |
| testmessage                                                                                                    | ymin:553, xmax:52, ymax:70. detected: umbrella:0.47, at xmin:430, ymin:233, xmax:289, ymax:106.                                                                                                    |
|                                                                                                    | <pre>ResponseRaw; [</pre>                                                                                                    |

图 1-26 openvino2022-device-for-mqtt.py 运行结果

到此,将 OpenVINO<sup>TM</sup> 推理结果通过 MQTT 推送给 EdgeX Foundry 介绍完毕。

# 1.6 总结

基于 EdgeX Foundry 和 OpenVINO<sup>™</sup>工具包可以很方便的实现边缘智能, 整个流程如图 1-27 所示。

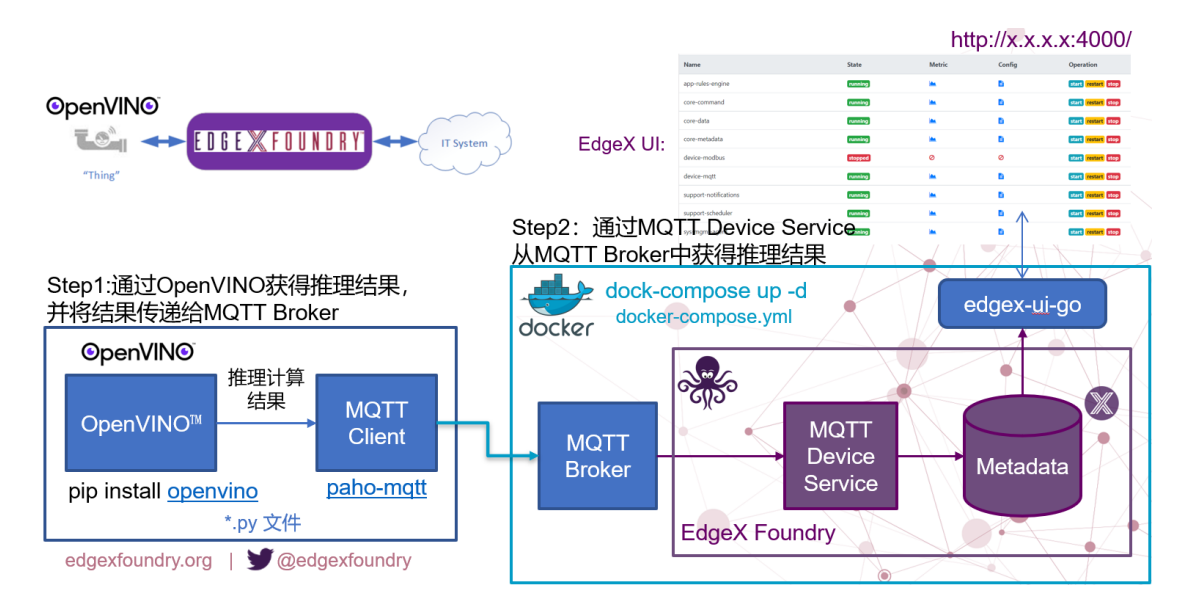

图 1-27 将 OpenVINO<sup>™</sup> 推理结果通过 MQTT 推送给 EdgeX Foundry 的完整流程

#### 参考资料:

- YOLOv5 模型: <u>https://github.com/ultralytics/yolov5</u>
- YOLOv5 推理程序: <u>https://github.com/doleron/yolov5-opencv-cpp-python</u>
- OpenVINO 推理范例: <u>https://gitee.com/ppov-nuc/yolov5\_infer</u>
- Mock Device 范例: <u>https://github.com/badboy-huaqiao/mock-device-driver</u>
- OpenVINO APIs: <u>https://docs.openvino.ai/latest/notebooks/002-openvino-api-with-output.html</u>
- <u>https://docs.openvino.ai/latest/openvino\_docs\_Integrate\_OV\_with\_your\_application.html#doxid-openvino-do</u> cs-integrate-o-v-with-your-application